## Ki és hogyan hozhat létre a Rendelkezési Nyilvántartásban (RNY) OKIR adatszolgáltatáshoz használható meghatalmazást?

A Rendelkezési Nyilvántartás (RNY) az alábbi URL-en érhető el: https://rendelkezes.gov.hu/rny-public/

- 1. Az RNY-be KAÜ loginnal kell bejelentkeznie egy olyan felhasználónak, akinek joga van az adatszolgáltató (cég, szervezet vagy személy) nevében meghatalmazást adni.
- 2. Ha adószámmal rendelkező cég vagy szervezet az adatszolgáltató, akkor a Szervezet azonosítás lehetőségre kell kattintani és meg kell adni a szervezet adószámát/törzsszámát, valamint a jelölőnégyzet használatával hozzá kell járulni ahhoz, hogy az adóazonosító jelet a rendelkezéstételi eljárásban a képviseleti jogosultság ellenőrzése céljából kezeljék:

| Szervezet azonosítása                                                                                                    |                                                                                                    |
|----------------------------------------------------------------------------------------------------|----------------------------------------------------------------------------------------------------|
|                                                                                                    |                                                                                                    |
| Szervezet<br>Adószám/Törzsszám                                                                                                  | Kérjük adja meg az azonosítani kívánt szervezet adószámát (11 karakter)<br>vagy törzszámát (8 karakter) |
| Hozzájárulok, hogy adóazonosító jelemet a rendelkezéstételi eljárásban a képviseleti jogosultság ellenőrzése céljából kezeljék. |                                                                                                    |
| Vissza a főmenübe Keresésési feltételek törlése Azonosítás                                                                      |                                                                                                    |

3. Az *Új rendelkezés készítése* lehetőséggel az Agrárminisztérium *OKIR adatszolgáltatás* nevű meghatalmazását válassza, majd adja meg a meghatalmazott személy adatait.

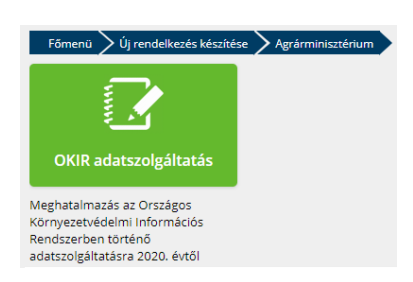

4. Kattintson a **Tovább** gombra és adja meg a hatály kezdetét és végét, de a jelölőnégyzettel visszavonásig hatályos meghatalmazást is létrehozhat:

| Meghatalmazás: OKIR adat                                        | szolgáltatás |  |
|-----------------------------------------------------------------|--------------|--|
| Kérem, adja meg rendelkezése hatályára vonatkozó információkat: |              |  |
| Azonnal hatályos<br>Hatály kezdete                              | ⊘            |  |
| Visszavonásig hatályos<br>Hatály vége                           | 8            |  |
| Vissza a főmenübe                                               | issza        |  |

 A Tovább gomb hatására egy áttekintő felület jelenik meg, végül a Létrehozás gombbal tudja véglegesíteni az adatokat és elkészíteni a meghatalmazást, ami alapján a meghatalmazott azonnal be tud jelentkezni az OKIRkapuba.

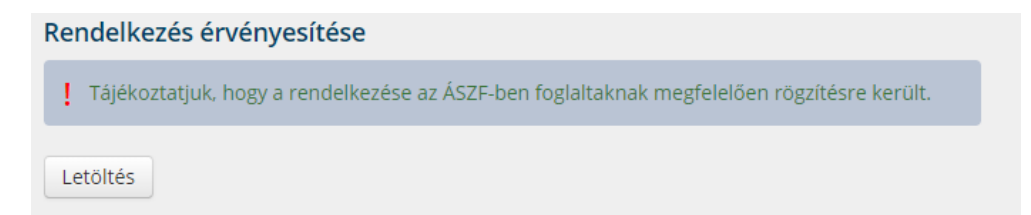